QUICK GUIDE

SPMS-Targets Approval

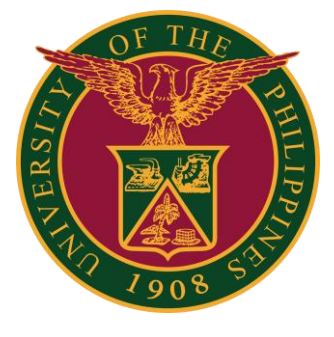

### Navigator

### Step 1: On the Navigator, go to UP Supervisor Self Service > SPMS > Performance Management.

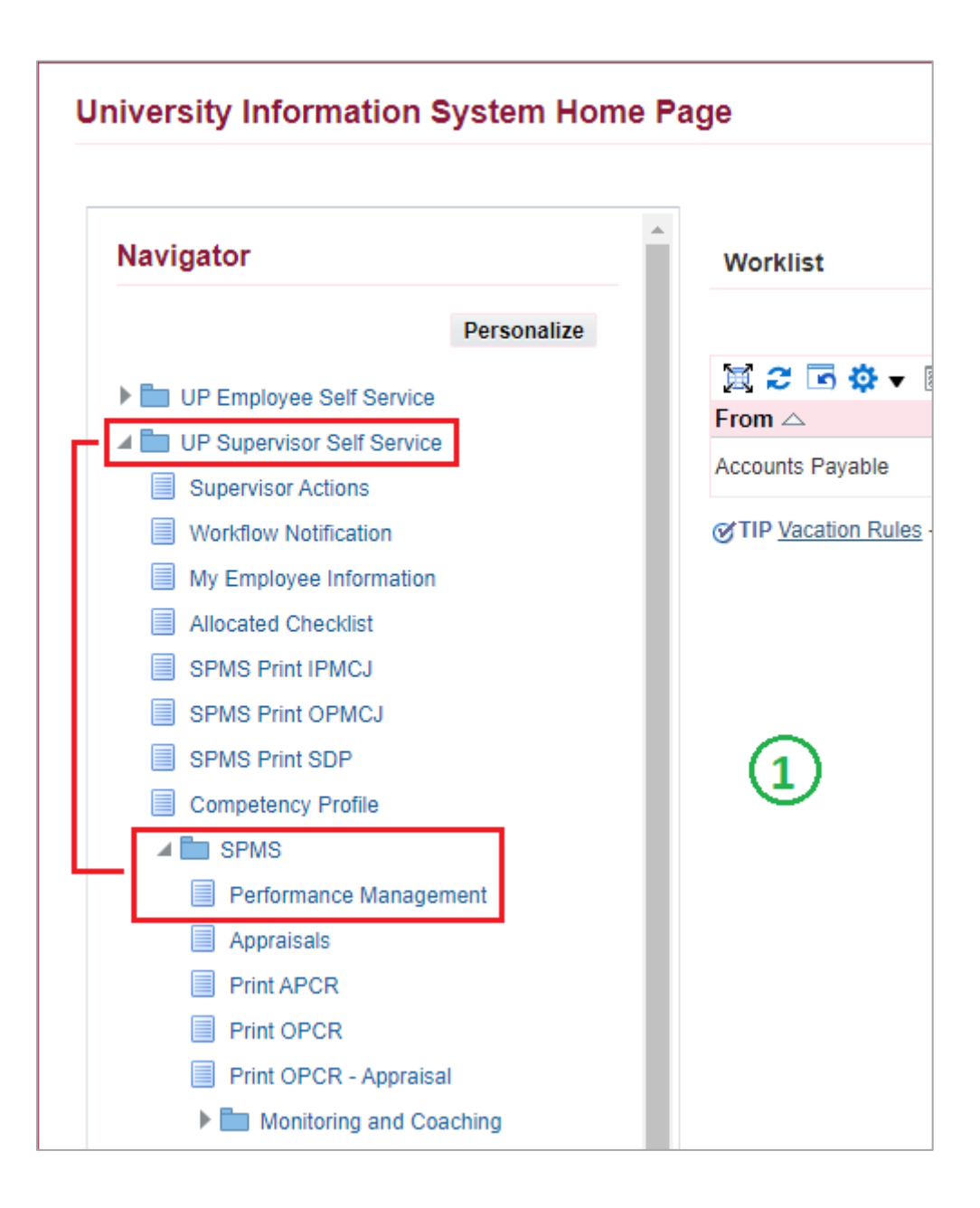

# **Review Employee Changes**

### Step 2: Go to *Plan* and on <u>Review employee changes</u>, **Go to Task**.

| Performan                    | ce Management                     | Appraisals                                       |                                        |             |             |            |
|------------------------------|-----------------------------------|--------------------------------------------------|----------------------------------------|-------------|-------------|------------|
| On this pa<br><b>Perforr</b> | ige, you can acces<br>nance Manaç | s worker development functions and view performa | ance management notification messages. | 2           |             |            |
| Expand A                     | ▼<br>II   Collapse All            |                                                  |                                        |             |             |            |
| ↔<br>Focus T                 | ask                               |                                                  |                                        | Start Date  | End Date    | Go to Task |
|                              | My Plans                          |                                                  |                                        |             |             |            |
| ÷                            | 🖌 UP S                            | PMS I 2022 (IPCR)                                |                                        | 01-Jan-2022 | 31-Jul-2022 |            |
|                              | Casc                              | ade Tasks and Targets                            |                                        | 01-Jan-2022 | 31-Jan-2022 |            |
|                              | Trans                             | fer scorecards to employee for action            |                                        | 01-Jan-2022 | 31-Jan-2022 | <b>B</b>   |
|                              | Revie                             | ew employee changes                              |                                        | 01-Jan-2022 | 31-Jan-2022 |            |
|                              | View                              | and Track tasks and targets progress             |                                        | 01-Jan-2022 | 31-Jul-2022 |            |
|                              | Appra                             | aisals: Individual                               |                                        | 01-Jul-2022 | 31-Jul-2022 |            |

# Step 3: Go to *Scorecard* with Status: **Approval Requested**, then click **Action**.

| Performance Management > Review Changes |                      |                                          |                |          |                                        |                            |                       |        |  |
|-----------------------------------------|----------------------|------------------------------------------|----------------|----------|----------------------------------------|----------------------------|-----------------------|--------|--|
|                                         | Sta                  | Name UP SPMS I 20<br>rt Date 01-Jan-2022 | 022 (IPCR)     |          | Objective Setting Deadline<br>End Date | 31-Jan-2022<br>31-Jul-2022 | 3                     |        |  |
| 🕱 😂 🖻 🔅                                 | ▼ []]]               |                                          |                |          |                                        |                            |                       |        |  |
| Full Name                               | Assignment<br>Number | Department                               | Job Name       | Position |                                        |                            | Status                | Action |  |
|                                         |                      |                                          | Administrative |          |                                        |                            | Approval<br>Requested | ₽      |  |

## **Finish and Submit**

#### Step 4: Click Approve and Finish.

Note: You can review the staff's targets here. You can also click **Request Further Action** if you want to return the targets to employee for revisions.)

| Performance Management > Review Changes >                    |                                      |                              |                                                                                        |                    |  |  |  |  |  |
|--------------------------------------------------------------|--------------------------------------|------------------------------|----------------------------------------------------------------------------------------|--------------------|--|--|--|--|--|
| Review Tasks and Targets                                     |                                      | Cancel Reject                | Request Further Action                                                                 | Approve and Finish |  |  |  |  |  |
| Name<br>Start Date<br>Full Name<br>Department                | UP SPMS I 2022 (IPCR)<br>01-Jan-2022 | Objective Settin<br>Assignme | g Deadline 31-Jan-2022<br>End Date 31-Jul-2022<br>nt Number<br>Job Name Administrative | 4                  |  |  |  |  |  |
| Tasks and Targets Summary                                    |                                      |                              |                                                                                        |                    |  |  |  |  |  |
| 🕱 2 🖻 🌣 ▼ 💷 ▼                                                |                                      |                              |                                                                                        |                    |  |  |  |  |  |
| Function Start Function<br>Name Date Group Indica            | rmance Measures (Metric)<br>ator     | Target                       | Percent<br>Distribution G                                                              | oal Budget         |  |  |  |  |  |
| SAMPLE 01-<br>FUNCT Jan-<br>1 2022 Strategic Initiative SAMP | SAMPLE MEASURES                      | SAMPLE TARGET                | 50                                                                                     |                    |  |  |  |  |  |
| SAMPLE 01-<br>FUNCT Jan-<br>2022 Core Tasks SAMP             | SAMPLE MEASURES                      | SAMPLE TARGET                | 50                                                                                     |                    |  |  |  |  |  |
|                                                              |                                      |                              |                                                                                        | F                  |  |  |  |  |  |

### Step 5: Click Submit.

| Performance Management > Review Changes > Review Tasks and Targets > Notification Message to Employee | Cancel Submit |
|----------------------------------------------------------------------------------------------------|---------------|
| Enter your message, and click Submit to finish tasks and targets setting.                             | 5             |